# 【マイ本棚の貸出履歴の保存について】

① トップページから「マイページ」を選択します。

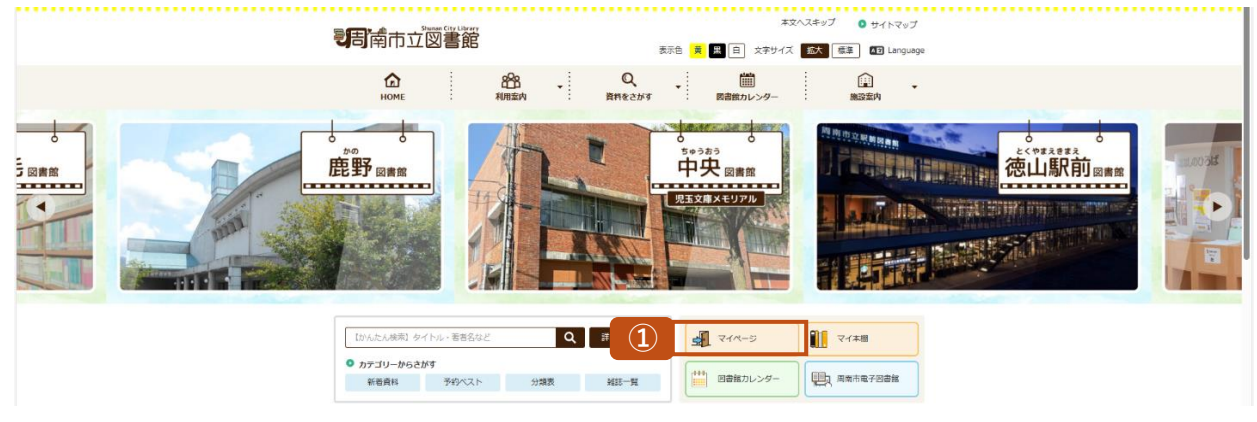

#### ② 利用者番号とパスワードを入力してログインします。

| マイページ |                                                                                   |  |
|-------|-----------------------------------------------------------------------------------|--|
|       | ログイン                                                                              |  |
|       | Имения<br>(1)/ИЛНОЗЗЕ<br>(1)/ИЛНОЗЗЕ<br>(1)/ИЛНОЗЗЕ<br>(1)/ИЛНОЗЗЕ<br>(1)/ИЛНОЗЗЕ |  |
|       | D742TZ ++226                                                                      |  |

③「利用者照会メニュー」から「My本棚」をクリックします。

| この図書館利用状況です。 |                 |             |                           |                                                                                                    |           |
|--------------|-----------------|-------------|---------------------------|----------------------------------------------------------------------------------------------------|-----------|
|              |                 |             |                           | 利用者情報設定<br>・ 利用者情報設定                                                                                                    |           |
|              | ****            |             |                           | 図書館カレンダー                                                                                                    |           |
|              | 現在時刻:2025/01/25 | \$ 10:41:10 |                           | 中央回告結 V (約4日<br>初月<br>2025年1月                                                                                                    |           |
| 出状況          |                 |             |                           | 日間月間、火服、水服、金服、土服                                                                                                    |           |
| No<br>1      | 新常選作史           | 91ћа        | 遊却開開日<br>2025/01/31<br>詳細 | 5         6         7         8         9         0         1           10         8         6         10         10         10         10           10         90         50         10         17         10         10           10         90         21         21         20         20         20         20           20         21         20         20         20         20         20         20 |           |
| 韵状況          |                 |             |                           | 新若資料一覧                                                                                                    |           |
| No           | ዎተኮル            | tt∰         | 取酒期限日                     | v                                                                                                    |           |
| (t).         | 消费受料 中          | 予約創当済       | 2025/01/30                |                                                                                                    |           |
|              |                 |             | ###                       |                                                                                                    |           |
| 用照会メニュー      |                 |             |                           |                                                                                                    | â 🗉 🖻 🖉 🤨 |
| <u> </u>     | • 300-5         |             |                           |                                                                                                    | E ()      |

### ④「借りた本」をクリックします。

| 周南市立図書館                                            |       |                          | 🥝 文字サイズの変更 🥶 🛪 HOME こどもよう 着                       |
|----------------------------------------------------|-------|--------------------------|---------------------------------------------------|
| <ul> <li>資料を探す          →カデゴリーから探す     </li> </ul> | →利用預会 | -#J7X==-                 | - 1970 · 予約カート                                    |
| <u>メインメニュー</u> > <u>マイページ</u> > My年間一覧             |       |                          |                                                   |
| My本棚                                               |       |                          |                                                   |
| My本磁の一覧です。<br>行いたい法理をクリックしてください。                   |       |                          |                                                   |
|                                                    |       |                          | 本樹を作成する                                           |
|                                                    |       |                          |                                                   |
|                                                    |       |                          |                                                   |
|                                                    |       | 読みたい本(読みたい本の本種です。)       |                                                   |
|                                                    |       | 読んだ本(読み終わった本の本規です。)      |                                                   |
|                                                    | 4     | 毎りた木(今までの洞袋前で寄りたキの規葉です。) |                                                   |
|                                                    |       |                          |                                                   |
|                                                    |       | ТОР                      |                                                   |
| サイトマップ                                             |       |                          | Copyright (c) Shunen-Library All Rights Reserved. |

# ⑤「貸出履歴保存開始」をクリックします。

| 周南市立図書館                                              | 🐣 文字サイズの変更 🔟 大 HOME こどちよう                         |
|------------------------------------------------------|---------------------------------------------------|
| ◆資料を探す ◆カテゴリーから探す ◆利用服会 ◆サブメニュー                      | ログアウト 同学的カート                                      |
| <u>メインメニュー</u> > <u>スイベージ</u> > <u>My本田一覧</u> > 借りた本 |                                                   |
| 借りた本                                                 |                                                   |
| 今までの回書館で借りた木の爆団です。<br>行いたい処理をクリックしてください。             |                                                   |
| 登録件数 [0] (0ページ / 0                                   | ページ)                                              |
|                                                      | 表示モード 翻本部モード = 小菜モード = 印刷モード                      |
|                                                      | ]                                                 |
|                                                      | 表示モード 囲本県モード ■一種モード ■ 印刷モード                       |
| 987.21.488.01 (80.47-981.80) Bit (7)                 | 自動に戻る                                             |
|                                                      | Rgoogle Image                                     |
| тор                                                  |                                                   |
|                                                      | Copyright (c) Shunan-Library All Rights Reserved. |

### ⑥「貸出履歴保存の同意」を読んで同意できれば「同意する」をクリックして完了です。

| 周南市立図書館                                                                                                    | 🧐 文字サイズの変更 😐 大 HOME こどもよう                                         |
|----------------------------------------------------------------------------------------------------|-------------------------------------------------------------------|
| <ul> <li>● 長料を厚す</li> <li>● カデゴリーから長す</li> <li>● 利用協会</li> <li>● リプメニュー</li> </ul>                                                                                                    | ログアウト 🔻 予約カート                                                     |
| メインメニュー > IIイベージ > IN/本屋一覧 > 個力広志 > 純山環営体界両面                                                                                                    |                                                                   |
| 貸出履歴保存の同意                                                                                                    |                                                                   |
| 算出環想を存存するかどうかの両意種語です。<br>行いたい処理をクリックしてください。<br>以下の利用規約に問題された方は、回意語で借りた資料の情報(貸出機型)が保存されるようになり、WebOpacやスマートフォンの「My本想」 画面から借りた本の一覧が確認できるようになります。                                                                                                    |                                                                   |
| 貸出環歴保存利用規約1.本サービスについて本規約に同業していただいた場合、ご利用者扱が○○回番館にで借りた本、CD等を参照することが可能になります。ただし、参照可能<br>出務用のみです。2.賞出爆歴務用の利用目的についてご利用者様の貸出歴歴済用(は本サービスのみの利用となり、第三者への規制等、他の目的には利用いたしません。3.賞出歴歴<br>債能の保存得止は、本サイトから可能です。また、以相保存された賃出爆歴債相についても、本サイトで削除することが可能です。ただし、規則した場合は確元することができません。<br>の問題なしに本サービスを終了する場合がございますので、予めご了楽下さい。 | となる貴出環歴情報は、本同意以降の貴<br>情報の保存停止、相談について 貴出履歴<br>、 4、本サービスの純了について お客様 |
|                                                                                                    |                                                                   |
| TOP                                                                                                    |                                                                   |
|                                                                                                    | Copyright (c) Shunan-Library All Rights Reserved.                 |